LABWORKS LIMS v6.8

How to create Scheduled Task for CRGEN

Last Updated: March 30, 2018

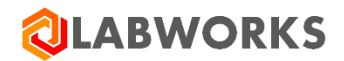

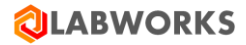

# How to create a Scheduled Task for CRGEN

## 1. Create and Test a BAT file to create batch file with CRGEN parameters.

Example:

"C:\LABWORKS\CLIENT\CRGEN6.exe" USER:USR PW:1 DB:DEFAULT INI:C:\LABWORKS\LWDATA\CRYSTAL\CR\_SIMPLE.INI SL:c:\labworks\lwuser\x.dat

In this example the sample list is from a sample list previously created.

2. Confirm the batch file runs when the Labworks desktop isn't running, and the report is generated without prompts.

#### Create Basic Task

| Task Scheduler                   |                                                          | - 🗆 X                                 |
|----------------------------------|----------------------------------------------------------|---------------------------------------|
| <u>File Action View H</u> elp    |                                                          |                                       |
| 🗢 🔿 🙍 🖬                          |                                                          |                                       |
| Task Scheduler (Local)           | Name Status Triggers                                     | Actions                               |
| Task Scheduler Library Microsoft | User_Feed_S Ready At 7:55 PM every day - Trigger expires | Task Scheduler Library 🔺 🔺            |
|                                  |                                                          | 💿 Create Basic Task                   |
|                                  |                                                          | 🎨 Create Task                         |
|                                  |                                                          | Import Task                           |
|                                  |                                                          | Display All Running Tasks             |
|                                  | < >                                                      | Enable All Tasks History              |
|                                  | General Triggers Actions Conditions Settings Hist        | 📸 New Folder                          |
|                                  | Name: User Feed Synchronization-{BAF25637-46D8-          | View 🕨                                |
|                                  |                                                          | Q Refresh                             |
|                                  | Author: LWDEV-SRV16A\Paul                                | 🕐 Help                                |
|                                  | Description: Updates out-of-date system feeds.           | Selected Item                         |
|                                  |                                                          | 🕨 Run                                 |
|                                  |                                                          | End                                   |
|                                  |                                                          | 🖶 Disable                             |
|                                  | - Security options                                       | Export                                |
|                                  | When running the tack use the following user account:    | Properties                            |
|                                  | vinen running the task, use the following user account:  | 🔀 Delete                              |
|                                  |                                                          | · · · · · · · · · · · · · · · · · · · |

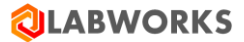

## Enter Name/Description

| Create Basic Task Wizard       |                                 | X                                                                                                    |
|--------------------------------|---------------------------------|----------------------------------------------------------------------------------------------------|
| Create a Basic Task            | C                               |                                                                                                    |
|                                |                                 |                                                                                                    |
| Create a Basic Task<br>Trigger | Use this wizar<br>such as multi | d to quickly schedule a common task. For more advanced options or settings<br>ple task actions or triggers, use the Create Task command in the Actions pane. |
| Action                         | N <u>a</u> me:                  | CRGEN                                                                                                    |
| Finish                         | Description:                    | CRGEN Report                                                                                                    |
|                                |                                 |                                                                                                    |
|                                |                                 |                                                                                                    |
|                                |                                 |                                                                                                    |
|                                |                                 |                                                                                                    |
|                                |                                 |                                                                                                    |
|                                |                                 |                                                                                                    |
|                                |                                 |                                                                                                    |
|                                |                                 |                                                                                                    |
|                                |                                 |                                                                                                    |
|                                |                                 | < <u>B</u> ack <u>N</u> ext > Cancel                                                                                                    |

### Define the Schedule

| Create Basic Task Wizard |                                     | $\times$ |
|--------------------------|-------------------------------------|----------|
| 🕘 Task Trigger           |                                     |          |
| Create a Basic Task      | When do you want the task to start? |          |
| Trigger                  | ● <u>D</u> aily                     |          |
| Action                   | ⊖ <u>W</u> eekly                    |          |
| Finish                   | ○ <u>M</u> onthly                   |          |
|                          | ○ <u>O</u> ne time                  |          |
|                          | ○ W <u>h</u> en the computer starts |          |
|                          | ○ When I log on                     |          |
|                          | O When a specific event is logged   |          |
|                          |                                     |          |
|                          |                                     |          |
|                          |                                     |          |
|                          |                                     |          |
|                          |                                     |          |
|                          |                                     | _        |
|                          | < <u>B</u> ack <u>N</u> ext > Cance | el       |

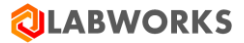

## Schedule Continued...

| Create Basic Task Wizard       |                                                                  | ×      |
|--------------------------------|------------------------------------------------------------------|--------|
| Create a Basic Task<br>Trigger | Start: 11/17/2017 🐨 3:30:00 PM 🖨 🗆 Synchronize across time zones |        |
| Daily<br>Action                | Re <u>c</u> ur every: 1 days                                     |        |
| Finish                         |                                                                  |        |
|                                |                                                                  |        |
|                                |                                                                  |        |
|                                |                                                                  |        |
|                                |                                                                  |        |
|                                | < <u>B</u> ack <u>N</u> ext >                                    | Cancel |

# Select Program to Run

| Create Basic Task Wizard                | ×                                            |  |
|-----------------------------------------|----------------------------------------------|--|
| Action                                  |                                              |  |
| Create a Basic Task<br>Trigger<br>Daily | What action do you want the task to perform? |  |
| Action                                  | Start a program                              |  |
| Finish                                  | ○ Send an e-mail (deprecated)                |  |
|                                         | O Display a message (deprecated)             |  |
|                                         |                                              |  |
|                                         |                                              |  |
|                                         |                                              |  |
|                                         |                                              |  |
|                                         |                                              |  |
|                                         |                                              |  |
|                                         |                                              |  |
|                                         |                                              |  |
|                                         | < <u>B</u> ack <u>N</u> ext > Cancel         |  |

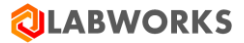

#### Select program to run...

| Create Basic Task Wizard |                               |                |                | ×      |
|--------------------------|-------------------------------|----------------|----------------|--------|
| 5tart a Program          |                               |                |                |        |
| Create a Basic Task      |                               |                |                |        |
| Trigger                  | Program/script:               |                |                |        |
| Daily                    | C:\Labworks\Crgen.bat         |                | В              | rowse  |
| Action                   |                               |                |                |        |
| Start a Program          | Add arguments (optional):     |                |                |        |
| Finish                   | S <u>t</u> art in (optional): |                |                |        |
|                          |                               |                |                |        |
|                          |                               |                |                |        |
|                          |                               |                |                |        |
|                          |                               |                |                |        |
|                          |                               |                |                |        |
|                          |                               |                |                |        |
|                          |                               |                |                |        |
|                          |                               |                |                |        |
|                          |                               |                |                |        |
|                          |                               | < <u>B</u> ack | <u>N</u> ext > | Cancel |

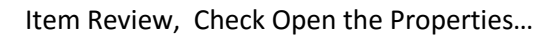

| Create Basic Task Wizard                                                       |                                                 | ×                                                                                                    |
|--------------------------------------------------------------------------------|-------------------------------------------------|----------------------------------------------------------------------------------------------------|
| Summary                                                                        |                                                 |                                                                                                    |
| Create a Basic Task<br>Trigger<br>Daily<br>Action<br>Start a Program<br>Finish | Name:<br>Description:                           | CRGEN Report                                                                                                    |
|                                                                                | Trigger:<br>Action:<br>Open the<br>When you cli | Daily; At 3:30 PM every day     Start a program; C:\Labworks\Crgen.bat     Properties dialog for this task when I click Finish ck Finish, the new task will be created and added to your Windows schedule.     < Back |

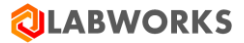

Select "Run whether user is logged on or not"

| 🕒 CRGEN Prop        | erties (Local Compute         | r)                 |                        |            |                    | ×          |  |
|---------------------|-------------------------------|--------------------|------------------------|------------|--------------------|------------|--|
| General Trigg       | gers Actions Condi            | tions Settings     | History (disabled)     |            |                    |            |  |
| Na <u>m</u> e:      | CRGEN                         |                    |                        |            |                    |            |  |
| Location:           | ١                             |                    |                        |            |                    |            |  |
| Author:             | LWDEV-SRV16A\Pau              | I                  |                        |            |                    |            |  |
| Description:        | CRGEN Report                  |                    |                        |            |                    |            |  |
|                     |                               |                    |                        |            |                    |            |  |
|                     |                               |                    |                        |            |                    |            |  |
| -Security opt       | ions                          |                    |                        |            |                    |            |  |
| When runni          | ng the task, use the fo       | llowing user acc   | ount:                  |            |                    |            |  |
| Paul                |                               |                    |                        |            | Change <u>U</u> se | r or Group |  |
| O Run only          | when user is logged           | on                 |                        |            |                    |            |  |
| Run whee            | ther user is logged on        | or not             |                        |            |                    |            |  |
| 🗌 Do n              | ot store <u>p</u> assword. Th | e task will only h | ave access to local co | omputer re | sources.           |            |  |
| 🗌 Run w <u>i</u> th | highest privileges            |                    |                        |            |                    |            |  |
| 🗌 Hidd <u>e</u> n   | <u>C</u> onfigure for:        | Windows Vista      | ™, Windows Server™ 2   | 2008       |                    | ~          |  |
|                     |                               |                    |                        |            | ОК                 | Cancel     |  |

Enter the password for the account when prompted.

|                    |                        | 1            | × |
|--------------------|------------------------|--------------|---|
| 41                 |                        | LAY          | 1 |
| Enter user account | information for runnin | g this task. |   |
| <u>U</u> ser name: | 😰 Paul                 |              | × |
| Password:          |                        |              |   |